## How to Download Guarantee Periodic Charge Debit Advices?

## **Step 1: Follow the below steps on iTrade**

- Select "Trade Services"
- Select "Outward Guarantee"
- Select "Guarantee Inquiry"
- Select "Search"
- Locate **"System ID**" which periodic charges/debit advices to be downloaded

|                          | _                              |                        |                                  |                         |                           |                         |                    |              |                    |
|--------------------------|--------------------------------|------------------------|----------------------------------|-------------------------|---------------------------|-------------------------|--------------------|--------------|--------------------|
| Trade Services Queue     | Idministration                 |                        |                                  |                         |                           |                         |                    |              |                    |
| arantee Initiation       | Income List of D               | durand Courses         | tan Transactions                 |                         |                           |                         |                    |              |                    |
| arantee Amendment 🛛 👻    | inquiry - List of Ot           | iterational coder ann  | tee mansacourts                  |                         |                           |                         |                    |              |                    |
| rrespondences & Claims 💙 | Search Options                 |                        |                                  |                         |                           |                         |                    |              |                    |
| nding Guarantines        | In the inquiry function, you   | must enter the search  | ordena of the transactions th    | at you wash to list for |                           |                         |                    |              |                    |
| arantee - inquiry        | Hint: For partial search, play | ele use 'V before or a | fter your search value, e.g. typ | e SMYTEXTS to search    | for dams containing the v | vord MYTEXT Dute Search | is Case sensitive) |              |                    |
| arantee - Maintenance 💙  | System (D)                     |                        |                                  |                         |                           |                         |                    |              |                    |
|                          | Entity:                        | 968673                 |                                  |                         |                           |                         |                    |              |                    |
|                          | Entity/Applicant Name:         |                        |                                  |                         |                           |                         |                    |              |                    |
|                          | Bank Ref:                      |                        |                                  |                         |                           |                         |                    |              |                    |
|                          | Our Ref:                       |                        |                                  |                         |                           |                         |                    |              |                    |
|                          | Beneficiary Name:              |                        |                                  |                         |                           |                         |                    |              |                    |
|                          | Gran                           | 9                      |                                  |                         |                           |                         |                    |              |                    |
|                          | Expiry Date From               |                        | - To                             |                         | -                         |                         |                    |              |                    |
|                          |                                |                        |                                  |                         |                           |                         |                    |              |                    |
|                          | Search                         |                        |                                  |                         |                           |                         |                    |              |                    |
|                          |                                |                        |                                  |                         |                           |                         |                    |              |                    |
|                          |                                |                        |                                  |                         |                           |                         |                    |              |                    |
|                          |                                |                        |                                  |                         |                           |                         |                    |              | Operated File      |
|                          | C items                        |                        |                                  |                         |                           |                         |                    |              |                    |
|                          | System (D                      | Entity                 | EntityAppicant                   | Bank Ref                | Our Ref                   | Beneficiary Name        | Cry Amo            | et Noue Date | Expiry Date Status |
|                          |                                |                        | Manta                            |                         |                           |                         |                    |              |                    |

## Step 2: Downloading of advices...

• Select the required advices to be downloaded under "List of Attachments"

|                                                       | Type |                             |  | Amount                              |              | Status     | Date |
|-------------------------------------------------------|------|-----------------------------|--|-------------------------------------|--------------|------------|------|
| 101 - Guarantee Issue Commission (Penodic in Advance) |      | AED                         |  | \$25.00                             | Setted       | 01/08/2021 |      |
| st of Attachments                                     |      |                             |  |                                     |              |            |      |
|                                                       | 33   | Take                        |  | File Name                           | Status       |            |      |
|                                                       |      | OLG ISSUE DRAFT COPY        |  | ect50d031431749740a2965b17b092ad    | Acknowledged |            |      |
| 1                                                     |      | Guarantee Issue -Swift Copy |  | e(1508031431748740a29858179092aa)   | Acknowledged |            |      |
|                                                       |      | Debit Advice                |  | ec750e0314317487.40x29856.176092aat | Acknowledged |            |      |
| 1                                                     |      | Request Document            |  | RequestDocument.pdf                 | Acknowledged |            |      |
|                                                       | 10   | TPS                         |  | TTS Link bit                        | Acknowledged |            |      |
|                                                       | 0    | word                        |  | DY 5-th Materia School 21.0 Avr     | Echnowinder  |            |      |